## PRISE EN MAIN D'UN LOGICIEL DE DESSIN VECTORIEL A PARTIR D'UN CROQUIS DE GEOGRAPHIE.

<u>Sujet</u>: Les espaces maritimes : approche géostratégique.

Sophie DON

| <u>Supp</u>    | <u>ort</u> : Inksca | Support : Inkscape, logiciel libre : http://www.inkscape.org/fr/                                                                                                    |  |  |  |  |
|----------------|---------------------|----------------------------------------------------------------------------------------------------|--|--|--|--|
|                | Cochez<br>si réussi | <u>Je suis capable de :</u>                                                                                                    |  |  |  |  |
|                |                     | <b>Ouvrir Inkscape et importer</b> le planisphère <u>sous format PDF</u> . FICHIER – IMPORTER- VALIDEZ.                                                                                                    |  |  |  |  |
| COMMENCER      |                     | Configurer ma page dans le format A4 paysage. FICHIER– Propriété du document – Pages.<br>Propriété du document (Maj+Ctrl+D)<br>Page Guides Grilles Magnétisme Gestion de la couleur Programmation<br>Général<br>Unités par défaut : px v<br>Couleur de fond :<br>Couleur de fond :<br>Steren 8,5 x11,0 in<br>US Letter 8,5 x11,0 in<br>US Letter 8,5 x11,0 in<br>US Letter 7,2 x10,5 in<br>Orientation :<br>Poprati © Paysage<br>Superposer mon document sur la page en manipulant le sélecteur (flèche de la barre des                                                                                                    |  |  |  |  |
|                |                     |                                                                                                    |  |  |  |  |
|                |                     | outils).                                                                                                    |  |  |  |  |
| URE            |                     | Ecrire le titre de la carte en taille 16. Sélectionner aussi Texte et Police dans l'item TEXTE de la                                                                                                    |  |  |  |  |
| H              |                     | ce que i on echt. Explorez la lenetre pour en comprendre le ronctionnement assez simple.                                                                                                    |  |  |  |  |
| Ľ.             |                     | Centrer le titre écrit à l'aide du sélecteur.                                                                                                    |  |  |  |  |
| Gestion de l'e |                     | Ecrire tout le I) de la légende en taille 11. Respectez le choix des majuscules, sous-titre,                                                                                                    |  |  |  |  |
|                |                     | italique et la présentation générale (à peu près).<br>Aligner les deux sous-titres du l). Pour cela sélectionner les deux sous-titres en appuyant en<br>même temps sur la touche majuscule du clavier. Allez dans OBJET de la barre de MENU –<br>ALIGNER ET DISTRIBUER – Une fenêtre s'ouvre – Cliquez dans ALIGNER sur l'icône qui vous<br>Aligner et distribuer (Maje-Ctrl+A)<br>Aligner et distribuer (Maje-Ctrl+A)<br>Aligner et distribuer (Maje-Ctrl+A)<br>Aligner et distribuer (Maje-Ctrl+A)<br>Aligner et distribuer (Maje-Ctrl+A)<br>Semble le plus adapté.                                                                                                    |  |  |  |  |
|                |                     | Aligner les autres items de la légende du I) en utilisant le même procédé.                                                                                                    |  |  |  |  |
|                |                     | <b>Ecrire en couleur</b> . Ecrire « Océan pacifique » en italique taille 10. Placez-le avec le sélecteur sur la carte. Cliquez droit sur la couleur BLUE de la barre des couleurs en bas – sélectionnez DEFINIR LE REMPLISSAGE.                                                                                                    |  |  |  |  |
| AVAIL          |                     | <b>Enregistrer le travail réalisé.</b> FICHIER – ENREGISTRER SOUS – Donnez un nom au fichier et choisir le format SVG Inkscape –ENREGISTRER.<br>N'oubliez pas par la suite d'enregistrer régulièrement votre travail (FICHIER – ENREGISTRER).                                                                                                    |  |  |  |  |
| TR             |                     | <b>Exporter le travail sous fichier Bitmap</b> (image matricielle non retouchable avec Inkscape mais                                                                                                    |  |  |  |  |
| NO             |                     | utilisable dans un diaporama par exemple).                                                                                                    |  |  |  |  |
| SAUVEGARDER S  |                     | Coopere en binnap (Maj-Col-1)  Cone à seporter  Dessin Statetion Personalise  a di - 138,057 di 42, 431,464 di - Lognari, 13,56 di  di - 138,057 di 42, 457 di 44,467 di - Lognari, 13,56 di  di - 138,057 di 42, 457 di - 14 degrari - 13,56 di  di - 138,057 di - 138,057 di - 138, |  |  |  |  |
|                |                     | PICHIER – EXPORTER EN BITWAP.                                                                                                    |  |  |  |  |

|                     | exporter (si vous voulez toute la page c'est PAGE !) et choisir un nom. EXPORTER.<br>N.B. : Pour faire un diaporama progressif, il faudra créer les Bitmap au fur et à mesure de<br>l'avancement du travail sur Inkscape                                                                                                    |
|---------------------|----------------------------------------------------------------------------------------------------|
|                     | Faire un figuré linéaire dans une légende. Faire dans la légende le figuré correspondant à                                                                                                    |
| r Ponctuels         | l'item « axe maritime majeur ». Sur la BARRE D'OUTILS à gauche cliquez sur l'icône<br>« tracez des courbes de Bézier et segment de droite » - sur la BARRE DE CONTRÔLE en haut<br>cliquez sur l'icône<br>L Tracez un trait. Double cliquez pour le terminer. Sur ce trait cliquez<br>droit et sélectionner « Remplissage et contour ». Une fenêtre s'ouvre.<br><u>Fond Contou Syle du contou</u><br><u>Foisseur: 1000 Professore</u><br>Sélectionnez STYLE DU CONTOUR. Vous pouvez maintenant<br>épaissir le trait (ici 4.500), choisir la forme des embouts et le style de trait. Faites quelques<br>tests avant de faire le figuré demandé.<br>Rappel pour la couleur : sélectionner le trait, allez sur BLUE, cliquez droit et choisir DEFINIR LE<br>CONTOUR. |
| IS E                | Tracez un figuré linéaire sur la carte. L'objectif est maintenant de tracer les axes maritimes                                                                                                    |
| FIGURES LINEAIRES   | majeurs. Dans la BARRE D'OUTILS à gauche, cliquez sur $\basel{eq:eq:eq:eq:eq:eq:eq:eq:eq:eq:eq:eq:eq:e$                                                                                                    |
|                     | Faire une flèche en couleur. Dans la BARRE D'OUTILS à gauche, allez sur                                                                                                    |
|                     | polygone et choisir 3 sommets. Dessinez un triangle. Sur la barre des couleur, choisir la                                                                                                    |
|                     | couleur BLUE (clic droit et définition du remplissage ET du contour). Avec le sélecteur dimensionner le triangle à la taille de votre trait et placez le en bout du trait tracé. Le                                                                                                    |
|                     | positionnement exact se fera en jouant sur la rotation (reclic sur le triangle). POUR UNE                                                                                                    |
|                     | MEILLEURE VISION N'OUBLIEZ PAS DE ZOOMER !                                                                                                    |
|                     | Faire un figuré de surface. Dans la légende, tracer un rectangle à l'aide de l'icône de la BARRE                                                                                                    |
| FIGURES DE SURFACES | DES OUTILS. Choisir la couleur AQUA dans la barre pour le remplissage. Choisir le Noir<br>pour le contour et gérer l'épaisseur du trait dans OBJET – REMPLISSAGE ET CONTOUR – STYLE<br>DE CONTOUR.<br>Positionnez le figuré dans la légende devant l'item « demande d'augmentation de la ZEE » et<br>alignez ce figuré avec celui déjà réalisé en utilisant le sélecteur/la touche majuscule et la barre<br>du menu ALIGNER ET DISTRIBUER.                                                                                                    |
|                     |                                                                                                    |
|                     | <b>Dessiner un figuré de surface</b> . Dans la barre d'OUTILS, cliquez sur <sup>Lezel</sup> . Promenez ensuite votre souris sur la carte, les frontières des Etats ressortent en rouge. Faites ressortir celle de la                                                                                                    |
|                     | Russie et cliquez. Des nœuds entourent les frontières. Cliquez sur l'icône É de la BARRE<br>D'OUTILS et versez le pot de peinture sur la Russie. Réglez éventuellement couleur et contour<br>comme montré précédemment.                                                                                                    |

|   |          | Coloriez avec le même procédé les autres Etats concernés.                                                                                                    |
|---|----------|----------------------------------------------------------------------------------------------------|
|   |          | Faire un figuré de surface au coloriage non régulier. C'est le cas de la « plaque de déchets »                                                                                                    |
|   |          | dans la partie III de la légende. Créer une ellipse avec l'outil CERCLE de la BARRE D'OUTILS.                                                                                                    |
|   |          | Choisir un marron pour le remplissage dans la barre de couleur en bas. Ouvrir la fenêtre                                                                                                    |
|   |          | REMPLISSAGE ET CONTOUR depuis OBJET dans la BARRE de MENU. Allez dans FOND et                                                                                                    |
|   |          | promenez la souris sur les différents carrés et cliquez sur « dégradé radial ». Testez le reste de                                                                                                    |
|   |          | la fenêtre.                                                                                                    |
|   |          | Image: Second second se |
|   |          | Fond Contour Style du contour                                                                                                    |
|   |          |                                                                                                    |
|   |          | Aplat                                                                                                    |
|   |          |                                                                                                    |
|   |          |                                                                                                    |
|   |          |                                                                                                    |
|   |          |                                                                                                    |
|   |          | 255                                                                                                    |
|   |          | NO RVBA: aa4400ff                                                                                                    |
|   |          | Fiou                                                                                                    |
|   |          |                                                                                                    |
|   |          | 100,0 t                                                                                                    |
|   |          | Dimensionnez correctement le contour (couleur, épaisseur). Placez le figuré sur le Pacifique et                                                                                                    |
|   |          | faite un copier / coller pour en placer un autre sur l'Atlantique.                                                                                                    |
|   |          | Vous maîtrisez maintenant les connaissances essentielles pour faire un croquis.                                                                                                    |
|   | Те       | erminez de vous tester en reproduisant au choix les figurés restants. Notamment :                                                                                                    |
| • | Les faça | des maritimes avec l'outil calligraphie/pinceau. A positionner sur les littoraux en jouant sur la                                                                                                    |
|   | rotation | •                                                                                                    |
| • | Les ress | ources marines où il faut aligner et rendre équidistants les traits.                                                                                                    |

## Rappel : fonctions de base utiles :

- Zoom : sur le clavier + ou –
- Annuler une action Ctrl+Z
- Dégrouper plusieurs objets sélectionnés ensemble : Ctrl+U
- Reproduire à un autre endroit une couleur retravaillée qui n'est pas dans la barre inférieure : outil pipette.
- Sélectionner un figuré caché en dessous d'un autre : Alt+clic jusqu'à atteindre l'objet.
- Des didacticiels sont disponibles dans l'item AIDE du MENU.